#### Cách đăng ký file TbarCode5.ocx và khắc phục lỗi "Could not load file or assembly 'office'"

## Cách đăng ký file "TBarCode5.ocx"

### (Các đơn vị chú ý tắt hết phần mềm KBHXH trước khi thực hiện)

**B1**: Đơn vị vào đường link sau để down file tbarcode5.ocx về máy tính (chú ý : sau khi down file về xong thì lưu file ở ổ D)

https://drive.google.com/file/d/0B1sog11gK9kwSnZqaEltVVFHbEk/view?usp=sharing

Hoặc đơn vị có thể vào thư mục KBHXH => Bin copy file TBarCode5.ocx ra ổ "D:\"

| New folder                          |                                       |                    |          |
|-------------------------------------|---------------------------------------|--------------------|----------|
| ame                                 | Date modified                         | Туре               | Size     |
| DevExpress.XtraBars.v12.2 dll       | 04/22/2015 10:51                      | Application extens | 3,/// KB |
| DevExpress.XtraEditors.v 2.2.dll    | 04/22/2015 10:51                      | Application extens | 2,358 KB |
| DownloadFileWithProcessBar.dll      | 01/22/2015 3:17 PM                    | Application extens | 10 KB    |
| ESignLibrary.dll                    | 03/23/2016 4:31 PM                    | Application extens | 77 KB    |
| FarPoint.CalcEngine.all             | 07/14/2010 12:10                      | Application extens | 312 KB   |
| FarPoint.Excel.dll                  | 07/14/2010 12:10                      | Application extens | 5,260 KB |
| FarPoint.PluginCalendar.WinForms.dl | 07/14/2010 12:10                      | Application extens | 128 KB   |
| FarPoint.Win.Cha 🗿 Quét TBarCo      | de5.ocx                               | ation extens       | 2,784 KB |
| 🛛 FarPoint.Win.dll 🦉 🛛 Format Facto | ry (F)                                | ation extens       | 1,012 KB |
| FarPoint.Win.Sere Open with         | Open with ation e                     |                    | 5,016 KB |
| 🛛 Install.bat 🔰 🖀 Add to archiv     | Add to archive                        |                    | 1 KB     |
| Interop.Excel dll 📜 Add to "TBar    | Add to "TBarCode5.rar"                |                    | 924 KB   |
| Interop.Marloa.dl 🚍 Compress an     | Compress and email                    |                    | 4 KB     |
| Interop.TBARCOE                     | Compress to "TBarCode5.rar" and email |                    | 56 KB    |
| Ionic.Zip dll Restore previ         | ous versions                          | ation extens       | 481 KB   |
| itextsha p.dll                      |                                       | ation extens       | 3,736 KB |
| Microsoft.Office.I Send to          |                                       | ation extens       | 1,247 KB |
| SecureBlackbox.d Cut                |                                       | ation extens       | 3,562 KB |
| SecureBlackbox.C Copy               |                                       | ation extens       | 443 KB   |
| SegureBlackbox.P                    | 3                                     | ation extens       | 390 KB   |
| SecureBlackbox.X Create shortc      | ut                                    | ation extens       | 240 KB   |
| SecureBlackbox.X Delete             | Delete                                |                    | 467 KB   |
| SecureBlackboxZ Rename              |                                       | ation extens       | 299 KB   |
| SignLib2003.dl Properties           |                                       | ation extens       | 8 KB     |
| TBarCode5.oct                       | 03/19/2011 9:2/ AM                    | ActiveX control    | 500 KB   |
| temp.000                            | 11/21/2015 9:04 PM                    | 000 File           | 3,562 KB |
| 🖞 Util.dll                          | 03/23/2016 5:18 PM                    | Application extens | 281 KB   |

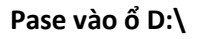

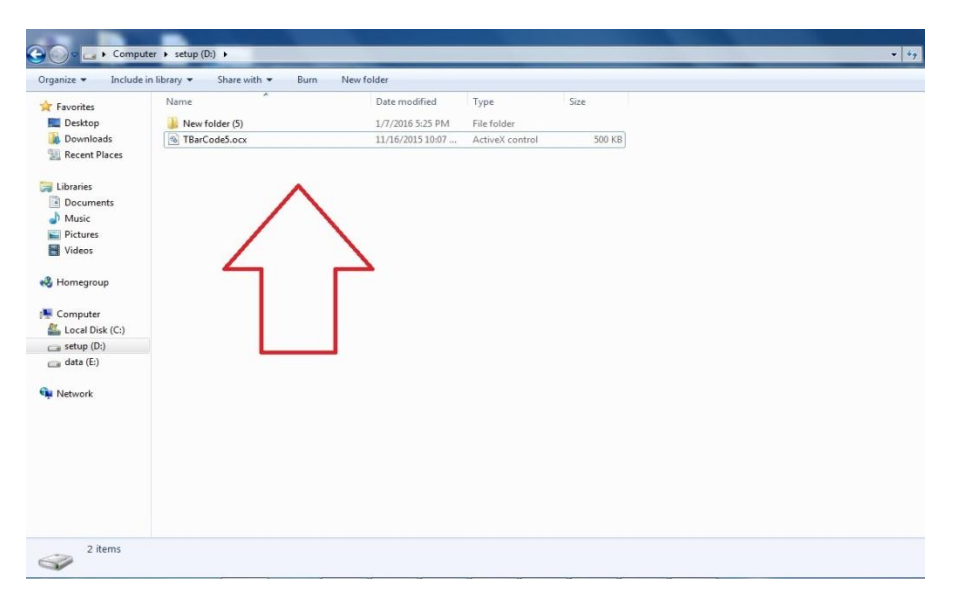

**B2**: vào biểu tượng **Windown** ở góc màn hình và gõ "**cmd**" ở mục tìm kiếm, sau đó di chuôt đến biểu tượng "**cmd**" và bấm chuột phải rồi chọn "**Run as administrator**" như ở hình dưới để chạy dưới quyền **Administrator** của máy tính

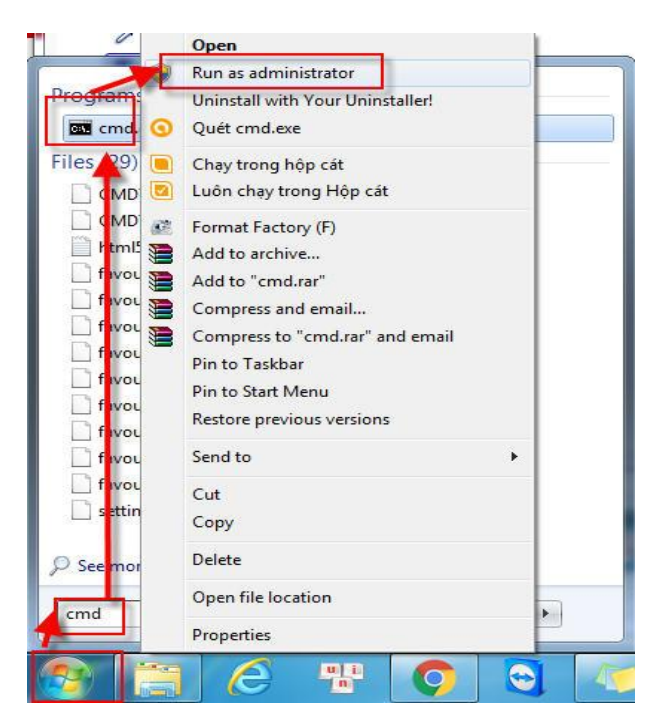

**B3**: Màn hình sẽ hiển thị như trong hình dưới.

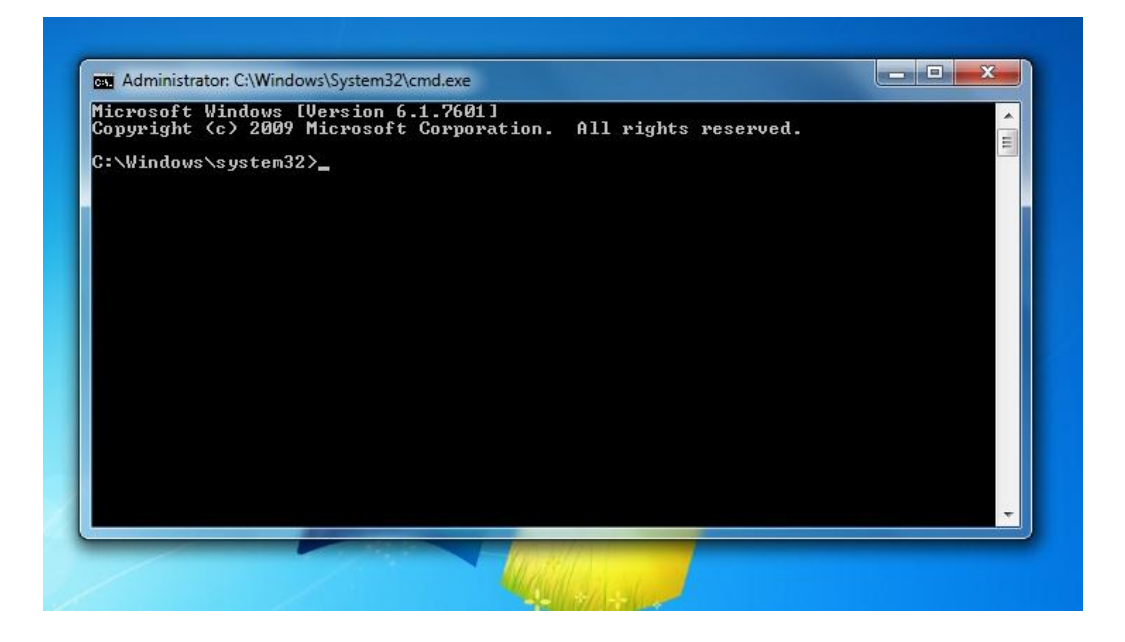

B4: Tại đây đơn vị gõ trực tiếp câu lệnh : " regsvr32 D:\TBarCode5.ocx " rồi ấn "Enter"

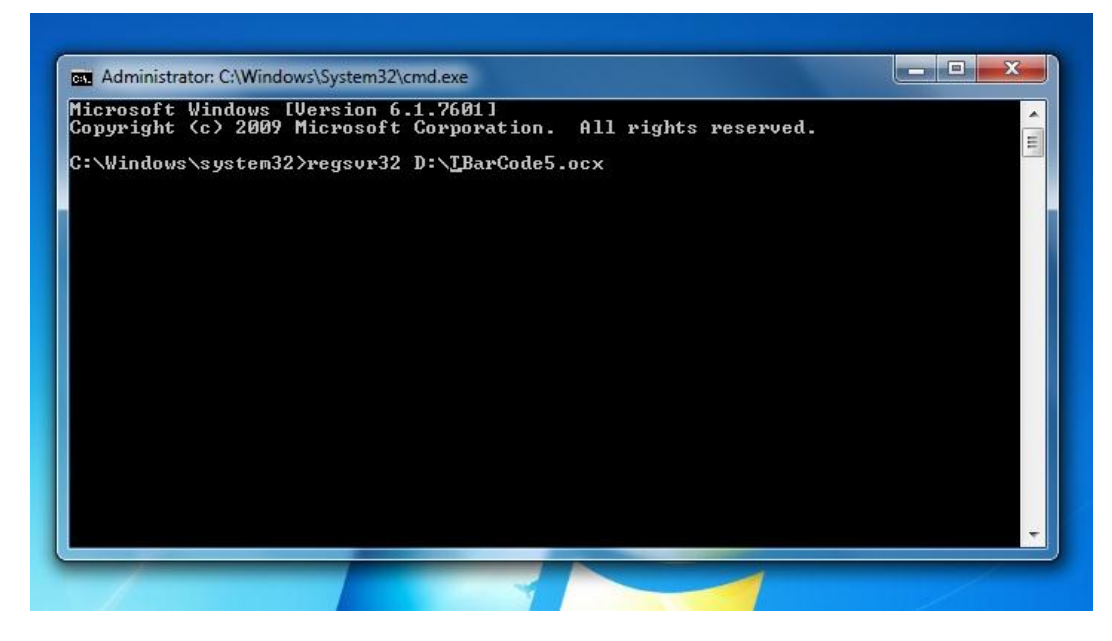

Khi chạy xong sẽ hiện thông báo như hình sau là hoàn thành

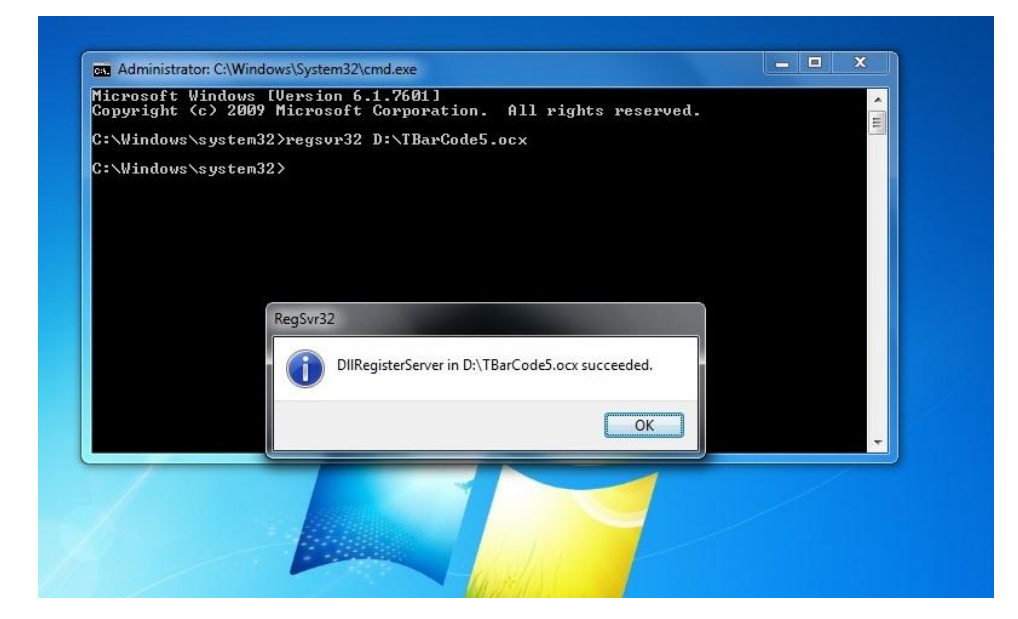

# Cách khắc phục lỗi "Could not load file or assembly 'office'"

Khi làm hồ sơ đơn vị gặp thông báo lỗi "Could not load file or assembly 'office, Version=12.0.0.0, Culture=neutral,

PublicKeyToken=71e9bce111e9429c' or one of its dependencies. The system cannot find the file specified.

# Các đơn vị thực hiện theo các bước sau:

**B1:** Đơn vị vào theo đường link sau để download file. Office 2007: <u>https://www.microsoft.com/en-us/download/details.aspx?id=18346</u> Office 2010: <u>https://www.microsoft.com/en-</u> <u>us/download/details.aspx?id=3508</u>

| 📴 🖶 Download 2007 Microsoft 🗴 🕂                                                                                                    |                                     |
|----------------------------------------------------------------------------------------------------|-------------------------------------|
| Microsoft Corporation [US] https://www.microsoft.com/en-us/download/details.aspx?id=18346                                                                                                    | 🖥 à 🗙                               |
|                                                                                                    |                                     |
| kích <u>vào</u> để                                                                                                    | down file về                        |
| 2007 Microsoft Office System Update: Redistributable Prinary inte                                                                                                    | erop Assemblies                     |
| Language: English Download                                                                                                    |                                     |
| The 2007 Microsoft Office system Primary Interop Assemblies (PIA) redistributable is a<br>Microsoft Windows Installer package that contains the Primary Interop Assemblies for<br>2007 Microsoft Office system products. |                                     |
| Los melosore once of search                                                                                                    | Office 365                          |
| (+) Details                                                                                                    | Got a new device this holiday? It's |
| General System Requirements                                                                                                    | time to get Office.                 |
| ( Install Instructions                                                                                                    |                                     |
| Related Resources                                                                                                    |                                     |
|                                                                                                    |                                     |

**B2:** sau khi tải file về xong đơn vị kích đúp vào file để mở lên hoặc bấm chuột phải và chọn mở để chạy file

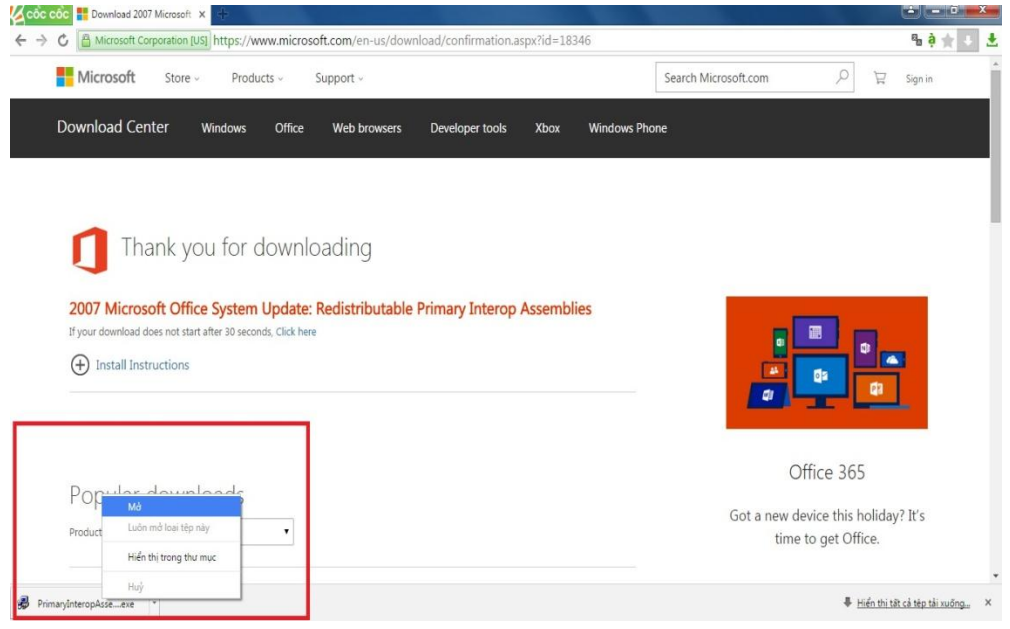

## B3: Tiếp đến đơn vị chọn "run" để chạy file.

| CÔC CÔC 🚹 Dowr       | nload 2007 Microsoft 🗙 🕂                                                          |                                                                                                    |                                                                                                    |                                                         |
|----------------------|-----------------------------------------------------------------------------------|----------------------------------------------------------------------------------------------------|----------------------------------------------------------------------------------------------------|---------------------------------------------------------|
| > C 🔒 Mici           | rosoft Corporation [US] http                                                      | os://www.microsoft.com/e                                                                                           | n-us/download/confirmation.aspx?id=18346                                                                                                    | %a à ★ + 🛃                                              |
|                      |                                                                                   |                                                                                                    |                                                                                                    |                                                         |
| Popu                 | ilar download                                                                     | łc                                                                                                    |                                                                                                    | Office 365                                              |
| Product:             | office                                                                            | •                                                                                                    | Open File - Security Warning                                                                                                    | Got a new device this holiday? It's time to get Office. |
| 0.                   | Microsoft Or<br>PowerPoint<br>Install this com<br>workbooks, and<br>and PowerPoin | ffice Compatibility F<br>File Formats<br>Chọn "Run"                                                                | Do you want to run this tile?  Name: _HV/MhDownloads/Pliman/interopAssembly.exe Publisher: Microadf Corporation Type: Application Type: Application Type: Application Run Cancel V. Aways ask before opening the file             |                                                         |
| 02                   | The 2007 Mi<br>Service Pack 3 p<br>update also app<br>Microsoft Office            | icrosoft Office Suite<br>rovides the latest updates<br>lies to Microsoft Office Proj<br>Visio, and Visual Web Deve | While files from the Internet can be useful, this file type can<br>potentially harm you computer. Only un software from publishers<br>you tout. <u>What is the risk?</u><br>ect. Microsoft Office SharePoint Designer,<br>eloper. |                                                         |
| $\left( \right)^{2}$ | Word Viewe<br>View, print and o                                                   | r<br>copy Word documents, eve                                                                                      | ①                                                                                                    |                                                         |
| PrimaryInteropAsse   | eexe *                                                                            |                                                                                                    |                                                                                                    | Hiển thi tất cả tép tải xuống ×                         |

| O Married Company and Laboration                                                                                                    | in Annu (and a description of a topic                                                                                                    | n .)                                                    |
|----------------------------------------------------------------------------------------------------|----------------------------------------------------------------------------------------------------|---------------------------------------------------------|
| interesting and a second second secon | iciosoccon/en-us/ucomicau/comimation.aspx:nd=10540                                                                                                    |                                                         |
|                                                                                                    | Microsoft Office 2007 Primary Interop Assemblies                                                                                                    | Office 365                                              |
| roduct: Office                                                                                                    | You must accept the Microsoft Software License Terms in order to continue the installation.                                                                                                    | Got a new device this holiday? It's time to get Office. |
| Microsoft Office Con<br>PowerPoint File Form<br>Install this compatibility par<br>workbooks, and presentatio<br>and PowerPoint. Scroll dow                                                                                                    | MICROSOFT SOFTWARE LICENSE TERMS<br>MICROSOFT OFFICE 2017 ARMARY INTEROF ASSEMELES<br>There kinete terms are an agreement between Microsoft Corporation (or based on where you live, one of<br>its a fillinge) and you. Reser read them. They apply to the software named above, which includes the<br>ended on                                                                                                    |                                                         |
| The 2007 Microsoft (<br>Service Pack 3 provides the<br>yoldra also applies to Micr<br>Microsoft Office Visio, and V                                                                                                    | If you comply with these increase terms, you have the rights below.<br>1. ItsGTALLINGHOUS BERIGHT, You may include and user yrundheor of copies of the betware on your<br>devices of the BRQUIREHENTS HOURON USE RIGHTS.<br>3. Distributed Code. The software contrains code that you are parentiated to distribute in proor as you<br>deviced rou comply with the terms below.<br>1. Brands Love and Distribute. The code and test files lated below are "Databutable Code."<br>• Distributed of Distribute. The code and test files lated below are "Databutable Code."<br>• Distributed and Distribute. The code and test files lated below are "Databutable Code."<br>• Distributed of Distribute. The code and test files lated below are "Databutable Code."<br>• Distributed of Distribute. The code and test files lated below are "Databutable Code."<br>• Distributed of Distribute. The code and test files lated below are "Databutable Code."<br>• Code have a coopt of the Microsoft Software License Terms.<br>Continue |                                                         |
| Word Viewer                                                                                                    | 0                                                                                                    | -                                                       |

# **B5:** Tại đây đơn vị chọn **"Desktop"** và nhấn **"Ok"** để thực hiện giải nén file ra màn hình

| cốc cốc 👫 Download 2 | 2007 Microsoft 🗙 🕂                                                                                                    |                                                                       | 🖻 – 🖻 🗙                                                 |
|----------------------|----------------------------------------------------------------------------------------------------|-----------------------------------------------------------------------|---------------------------------------------------------|
| ← → ♂ 🙆 Microsoft    | Corporation [US] https://www.microsoft.com/en-us                                                                                                    | download/confirmation.aspx?id=18346                                   | 9a 🏟 🛧 🔸 🛃                                              |
|                      | Ta                                                                                                    | ai đây thì chọn mục "Desktop"                                         |                                                         |
| Dopula               | r downloads                                                                                                    |                                                                       | Office 365                                              |
| Proputation          |                                                                                                    | Browse For Folder                                                     | Got a new device this holiday? It's time to get Office. |
| 01                   | Microsoft Office Compatibility Pack<br>PowerPoint File Formats<br>Install this compatibility pack if you would like t<br>workbooks, and presentations that were created<br>and PowerPoint. Scroll down to see instructions | Desktop<br>P                                                          |                                                         |
| 02                   | The 2007 Microsoft Office Suite Sen<br>Service Pack 3 provides the latest updates to the<br>update also applies to Microsoft Office Project,<br>Microsoft Office Visio, and Visual Web Develope                            | Make New Folder OK Cancel                                             |                                                         |
| 00                   | Word Viewer                                                                                                    | 0                                                                     |                                                         |
| 03                   | View, print and copy Word documents, even if y<br>download is a replacement for Word Viewer 200<br>versions.                                                                                                    | ou don't have Word installed. This<br>13 and all previous Word Viewer |                                                         |

Sau khi giải nén thành công sẽ hiển thị thông báo như phía dưới

| côc 🚦 Download 2007 Microsoft 🗙 🕂                                                                                                    |                                     |
|----------------------------------------------------------------------------------------------------|-------------------------------------|
| C 🔓 Microsoft Corporation [US] https://www.microsoft.com/en-us/download/confirmation.aspx?id=18346                                                                                                    | 🖫 🍦 🌧 🛃                             |
|                                                                                                    |                                     |
|                                                                                                    | Office 365                          |
| Popular downloads                                                                                                    | Got a new device this beliday? It's |
| Product: Office 🔻                                                                                                    | time to get Office                  |
|                                                                                                    | time to get onice.                  |
| Microsoft Office Compatibility Pack for Word Excel and<br>PowerPoint File Formats<br>Install this compatibility pack if you would like to<br>workbooks, and presentations that were created<br>and PowerPoint. Scroll down to see instructions a<br>The 2007 Microsoft Office Suite Service Pack 3 (SP3)<br>Service Pack 3 provides the latest updates to the 2007 Microsoft Office Suite. This<br>update also applies to Microsoft Office Project, Microsoft Office SharePoint Designer,<br>Microsoft Office Visio, and Visual Web Developer. |                                     |
| Word Viewer 0                                                                                                    |                                     |
| View, print and copy Word documents, even if you don't have Word installed. This                                                                                                    |                                     |
| <ul> <li>download is a replacement for Word Viewer 2003 and all previous Word Viewer versions.</li> </ul>                                                                                                    |                                     |
|                                                                                                    |                                     |

**B6:** Ra màn hình sẽ thấy 3 biểu tượng như trong hình, đơn vị sẽ kích đúp vào file "**o2007pia**" để thực hiện cài đặt file

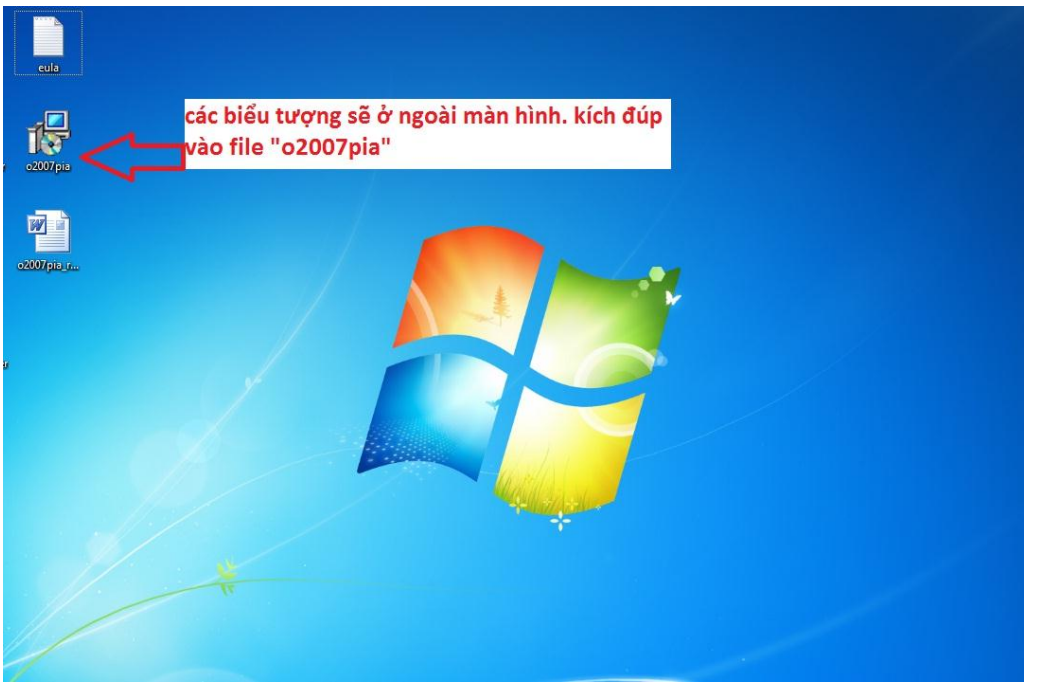

**B7:** Sau khi kích đúp file sẽ tự động chạy như trong hình dưới đây, đơn vị chờ file chạy xong là hoàn thành.

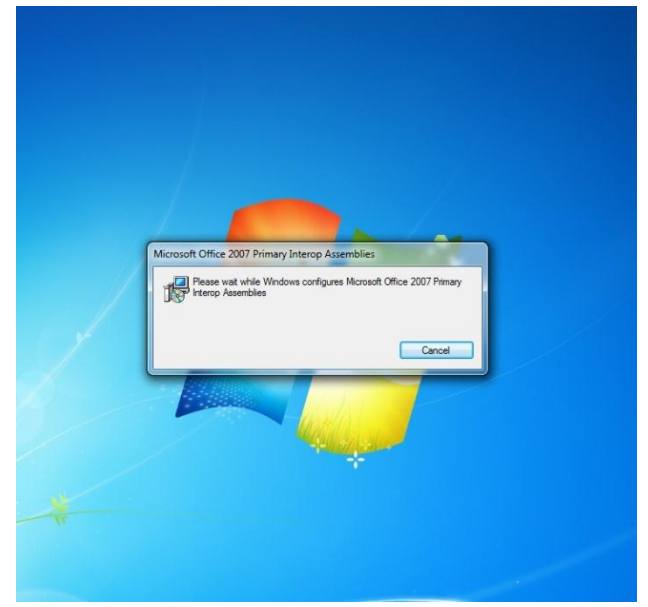

Đơn vị mở phần mềm thực hiện lại các thao tác.

# Chúc các bạn thành công